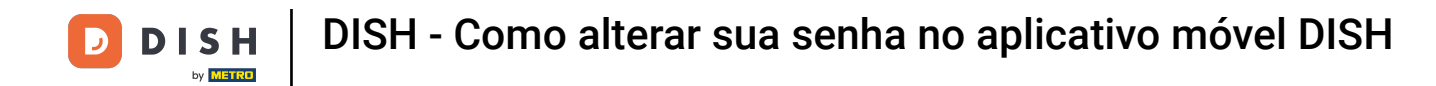

• O primeiro passo é abrir o aplicativo móvel DISH e clicar no ícone de menu no canto superior esquerdo.

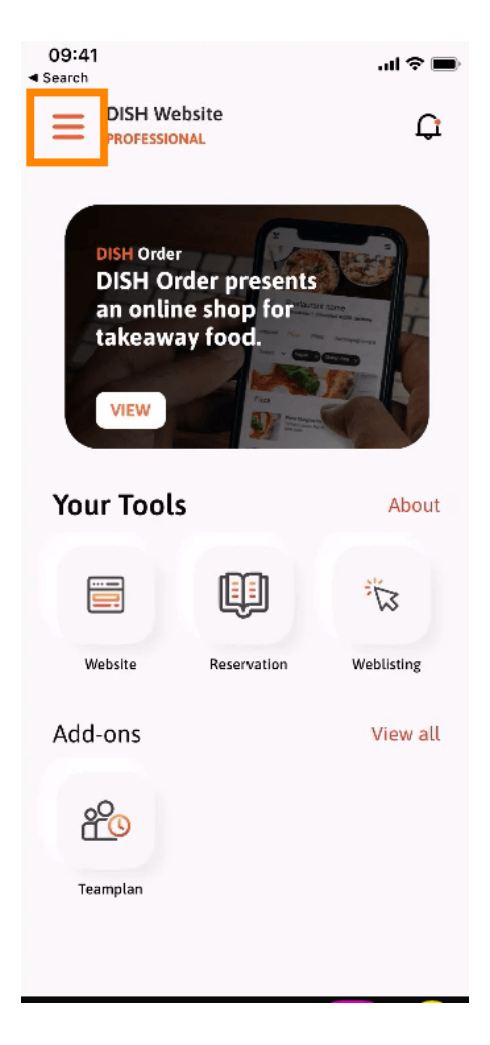

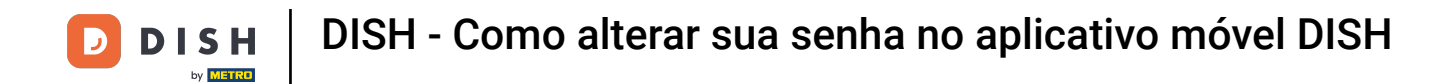

Depois clique em minha conta para abrir as informações da sua conta.

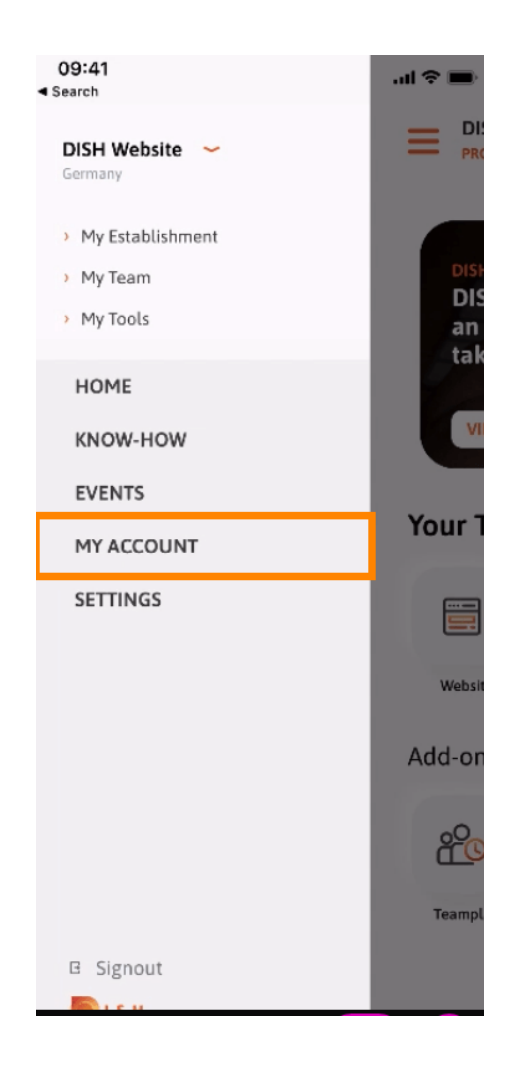

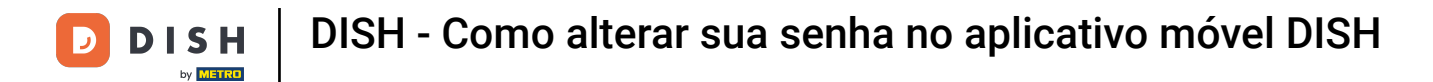

## Para alterar sua senha, clique nos símbolos de asterisco .

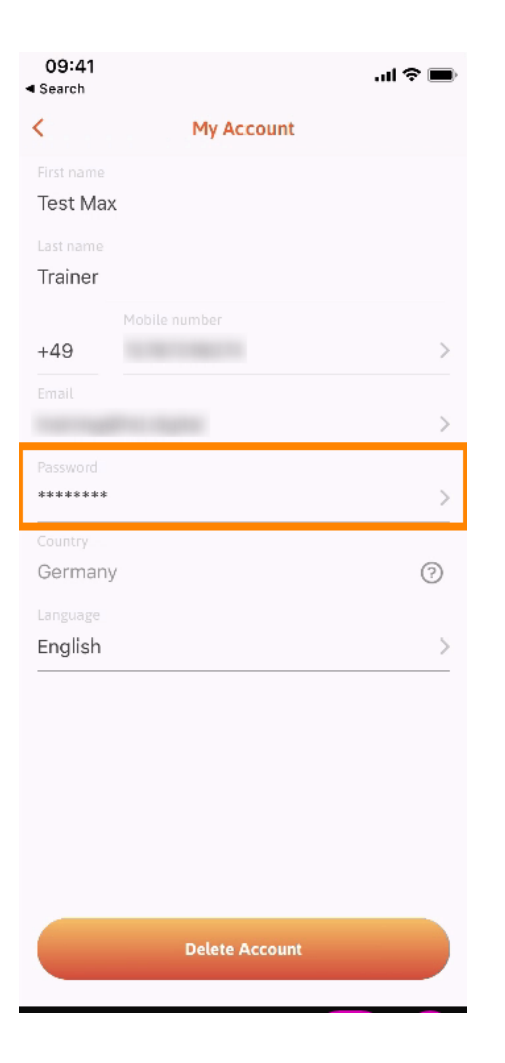

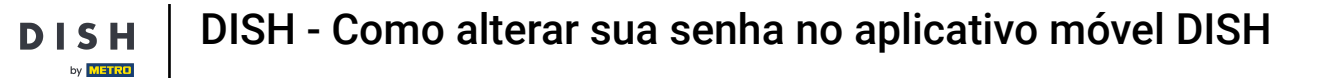

## Insira sua nova senha. Nota: A senha deve ter pelo menos oito caracteres.

| 09:41<br>Search |                 | 🔳 🗢 In. |
|-----------------|-----------------|---------|
| <               | Change Password |         |
| Choose          | a password      |         |
| Passw           | vord            | show    |
| 🔒 Confir        | rm password     | show    |
|                 | Change Password |         |
|                 |                 |         |
|                 |                 |         |
|                 |                 |         |
|                 |                 |         |
|                 |                 |         |

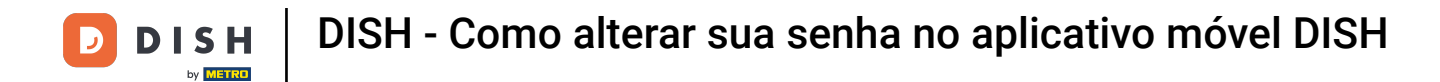

Digite sua nova senha novamente para confirmá-la.

| 09:41<br>Search   |                 | <b></b> l |  |
|-------------------|-----------------|-----------|--|
| <                 | Change Password |           |  |
|                   |                 |           |  |
| Choose a password |                 |           |  |
| Password          |                 | show      |  |
|                   | ed.             | show      |  |
|                   |                 |           |  |
|                   | Change Password |           |  |
|                   |                 |           |  |
|                   |                 |           |  |
|                   |                 |           |  |
|                   |                 |           |  |
|                   |                 |           |  |
|                   |                 |           |  |
|                   |                 |           |  |
|                   |                 |           |  |

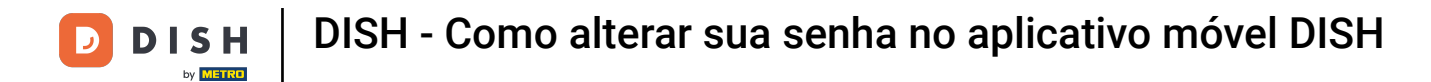

Conclua o processo e clique em alterar senha.

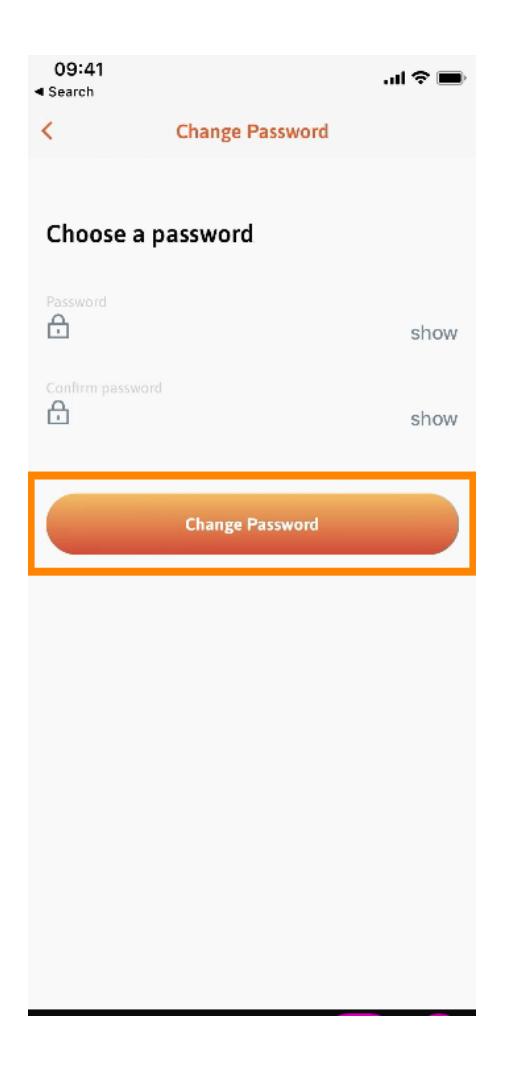

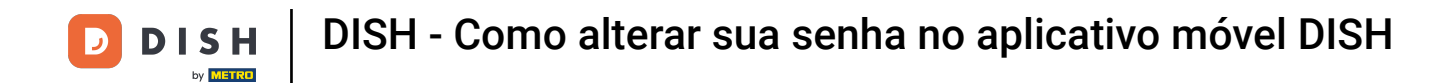

Pronto. Você alterou sua senha com sucesso. Clique em continuar para DISH para ser direcionado para as informações da sua conta.

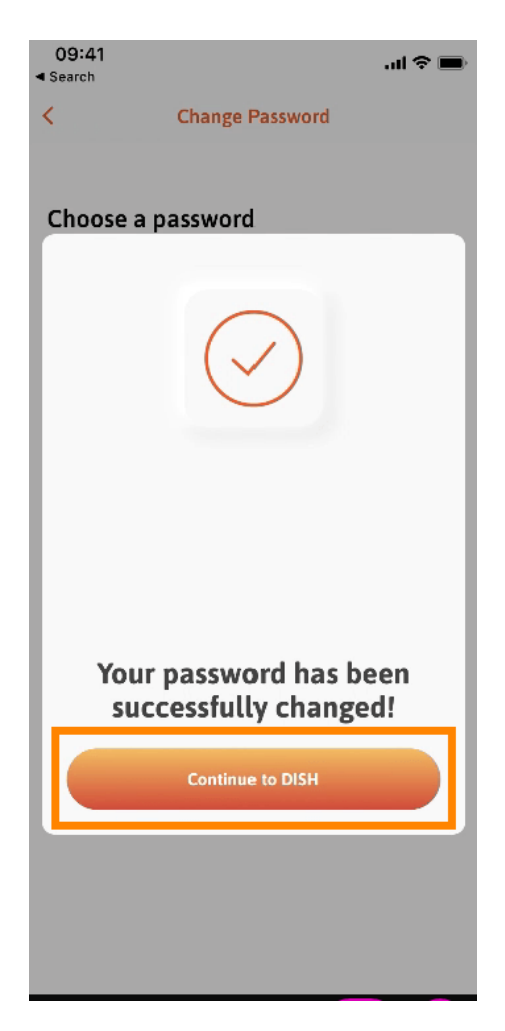

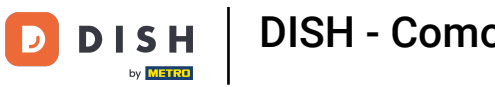

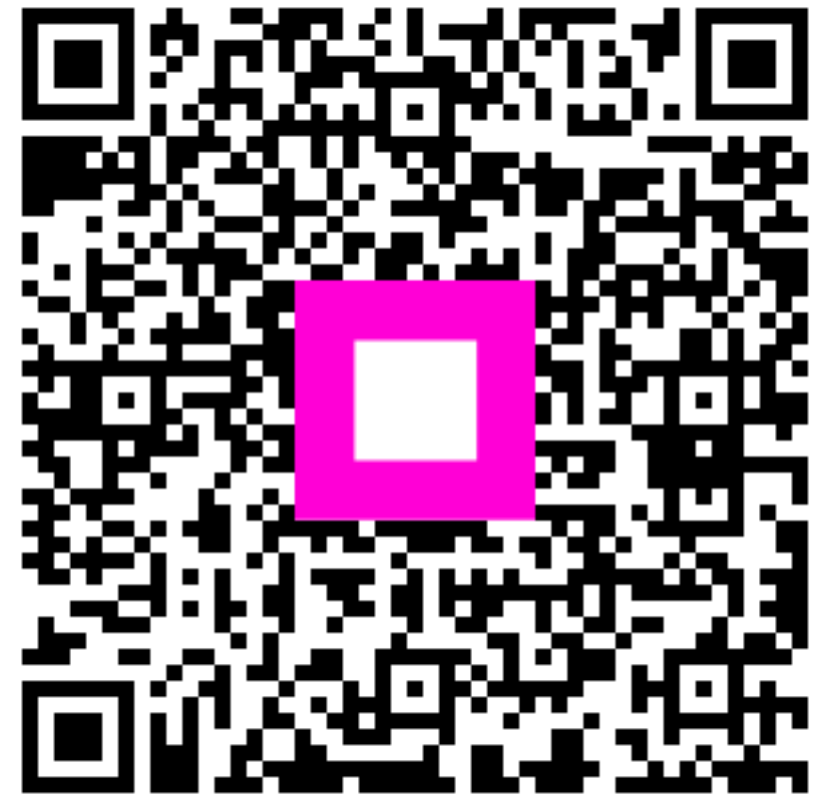

Digitalize para ir para o player interativo